# FORMAÇÃO AFECC INSCRIÇÃO DE COLABORADORES

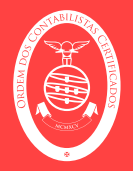

## PASSOS A SEGUIR

 Na área pessoal do Contabilista Certificado, pode o CC inscrever os seus colaboradores.
Para isso deve selecionar a opção "Área de formação / Área dos Colaboradores")

| 1             | AFECC<br>Index is A transist function<br>de Constitues Constitues |           |           |        | 🕆 🗹 🌔 🛛 🖰 C G Terminar sessao 💶 🕕 |        |                       |                       |                                |
|---------------|-------------------------------------------------------------------|-----------|-----------|--------|-----------------------------------|--------|-----------------------|-----------------------|--------------------------------|
|               | 合 Início                                                          | e Boa     | tarde,    |        |                                   |        |                       |                       |                                |
|               | A Área do utilizador 🔹 🔸                                          | Cronogram | a         |        |                                   |        |                       |                       | $\rightarrow$ : $\epsilon^{a}$ |
| $\rightarrow$ | 🚺 Área de formação 🛛 🔸                                            | Hoje < >  |           |        | maio 19 25                        |        | Mês Semana Dia Agenda |                       |                                |
|               |                                                                   | -         | 19 Seg    | 20 Ter | 21 Qua                            | 22 Qui | 23 Sex                | 24 Sáb                | 25 Dom                         |
|               |                                                                   | 07:00     |           |        |                                   |        |                       |                       |                                |
|               |                                                                   | 08:00     |           |        |                                   |        |                       |                       |                                |
|               |                                                                   | 09:00     |           |        |                                   |        |                       |                       |                                |
|               |                                                                   | 10:00     |           |        |                                   |        |                       |                       |                                |
|               |                                                                   | 11:00     |           |        |                                   |        |                       |                       |                                |
|               |                                                                   | 12:00     |           |        |                                   |        |                       |                       |                                |
|               |                                                                   | 13:00     |           |        |                                   |        |                       |                       |                                |
|               | AFECC<br>Index of the Transist Constants                          |           |           |        | ô ⊠¹                              | •      | e c                   | ⊖ Terminar se         | issão 💶 🛈                      |
|               | 合 Início                                                          | 🗧 🔶 Bo    | oa tarde, |        |                                   |        |                       |                       | 🕸 Configurar                   |
|               | 옷 Área do utilizador 🔹 💙                                          | Cronog    | rama      |        |                                   |        |                       |                       | $\rightarrow$ : $\kappa^{*}$   |
|               | Are Áreo de colaboradores.                                        | Hoje < >  |           |        | maio 19 - 25                      |        |                       | Mês Semana Dia Agenda |                                |
| $\rightarrow$ | 品 Área de colaboradores                                           |           | 19 Seg    | 20 Ter | 21 Qua                            | 22 Qui | 23 Sex                | 24 Sáb                | 25 Dom                         |
|               | As minhas formações                                               | 07.00     |           |        |                                   |        |                       |                       |                                |
|               | R <sub>X</sub> Questionários                                      | 07:00     |           |        |                                   |        |                       |                       |                                |
|               |                                                                   | 08:00     |           |        |                                   |        |                       |                       |                                |
|               |                                                                   | 09:00     |           |        |                                   |        |                       |                       |                                |
|               |                                                                   | 10:00     |           |        |                                   |        |                       |                       |                                |
|               |                                                                   | 11:00     |           |        |                                   |        |                       |                       |                                |
|               |                                                                   | 12:00     |           |        |                                   |        |                       |                       |                                |
|               |                                                                   | 13:00     |           |        |                                   |        |                       |                       |                                |

## **FORMAÇÃO** INSCRIÇÃO DE COLABORADORES

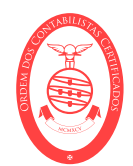

2. Na tab colaboradores, são listados os colaboradores do CC, para a sua inscrição nas sessões de formação.

3. Para criação de novo colaborador, primeiro deverá ser verificado se o formando já existe, através da consulta do NIF do colaborador no campo identificado.

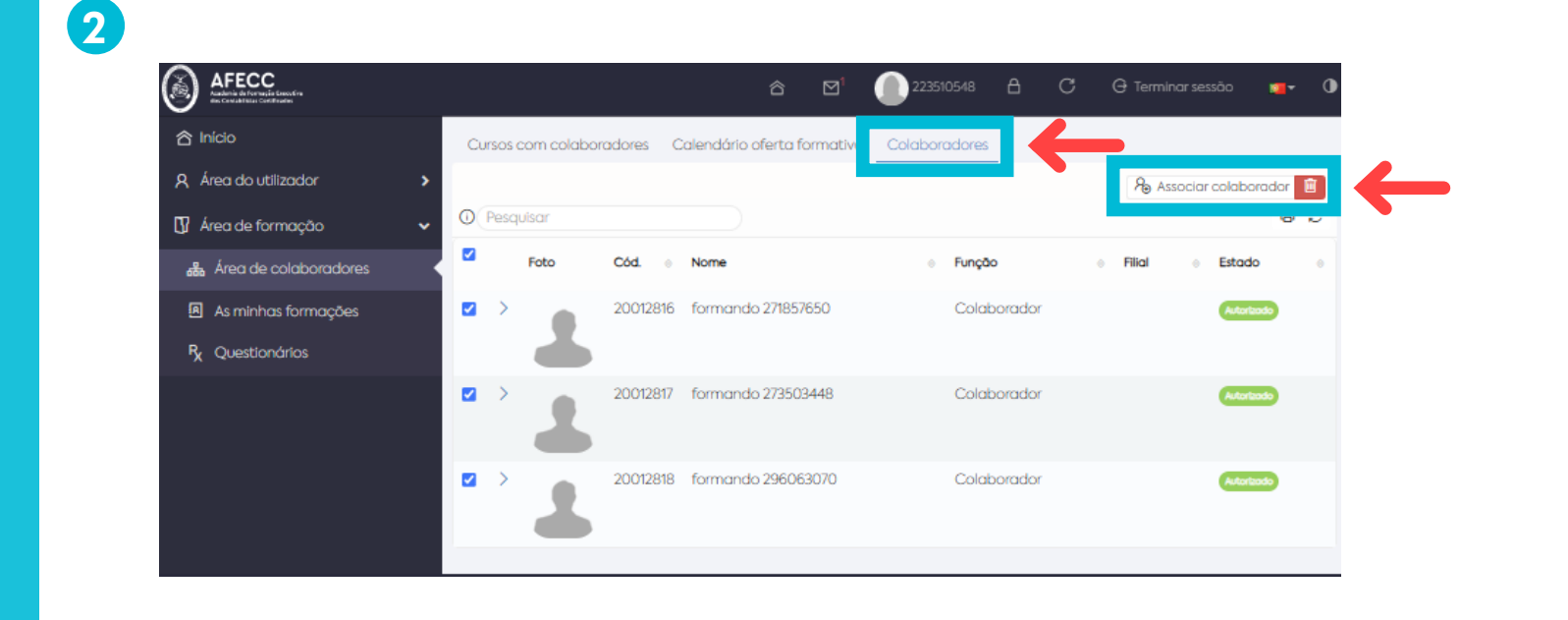

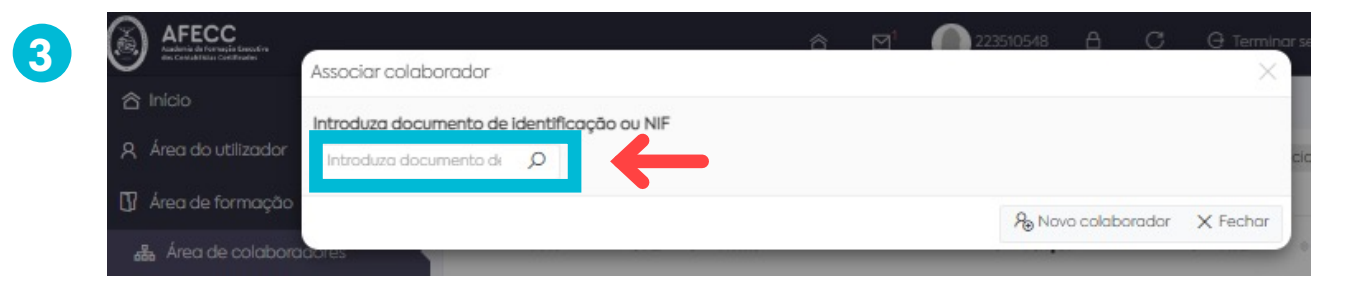

4. Ao selecionar a opção de enviar pedido de associação, o colaborador receberá um email que terá obrigatoriamente de aceitar esta associação através do link que é enviado por email.

5. Caso não exista o formando na base de dados, deve ser adicionado em "novo colaborador"

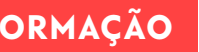

🚺 Área de formação

🚜 Área de colabora

## **FORMAÇÃO** INSCRIÇÃO DE COLABORADORES

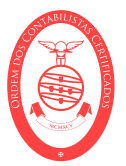

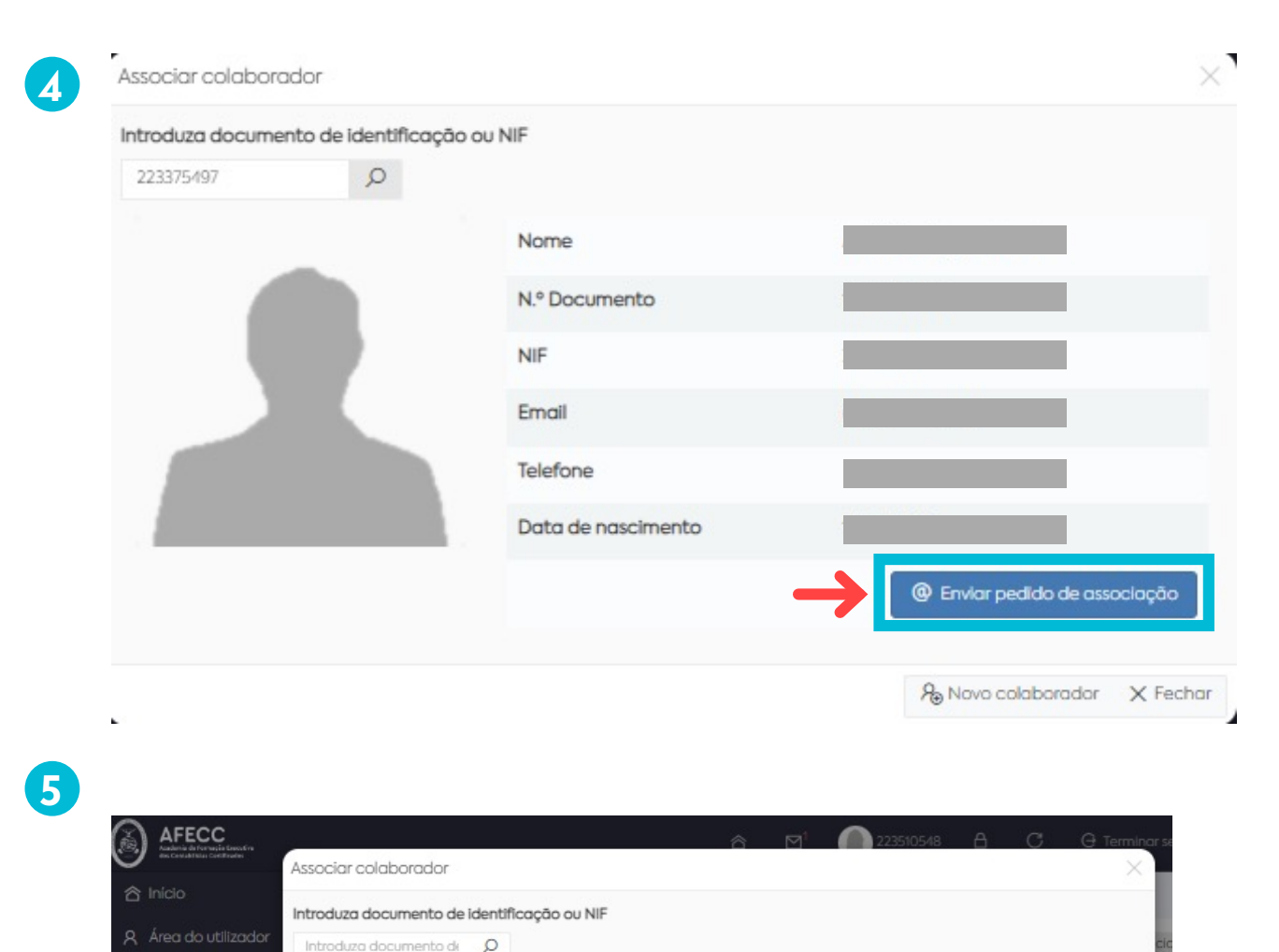

A Novo colaborador

X Fechar

6. Preenchimento dos campos obrigatórios identificados com \* e "Guardar".

7. Na tab colaboradores são listados os colaboradores do CC, para a sua inscrição nas sessões de formação.

6

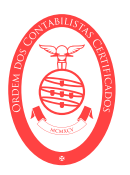

| Novo colaborador            |                         | ×                  |
|-----------------------------|-------------------------|--------------------|
| Nome completo               |                         | •                  |
| Tipo de documento           | (selecione uma opção) 🔻 |                    |
| Número de identificação     | • ③                     |                    |
| NIF                         | •                       |                    |
| Situação profissional       | Desempregado DLD¥ 👻     |                    |
| Email                       |                         | •                  |
| Os campos identificados com | n * são obrigatórios    |                    |
|                             | $\rightarrow$           | Guardar 🤇 Cancelar |

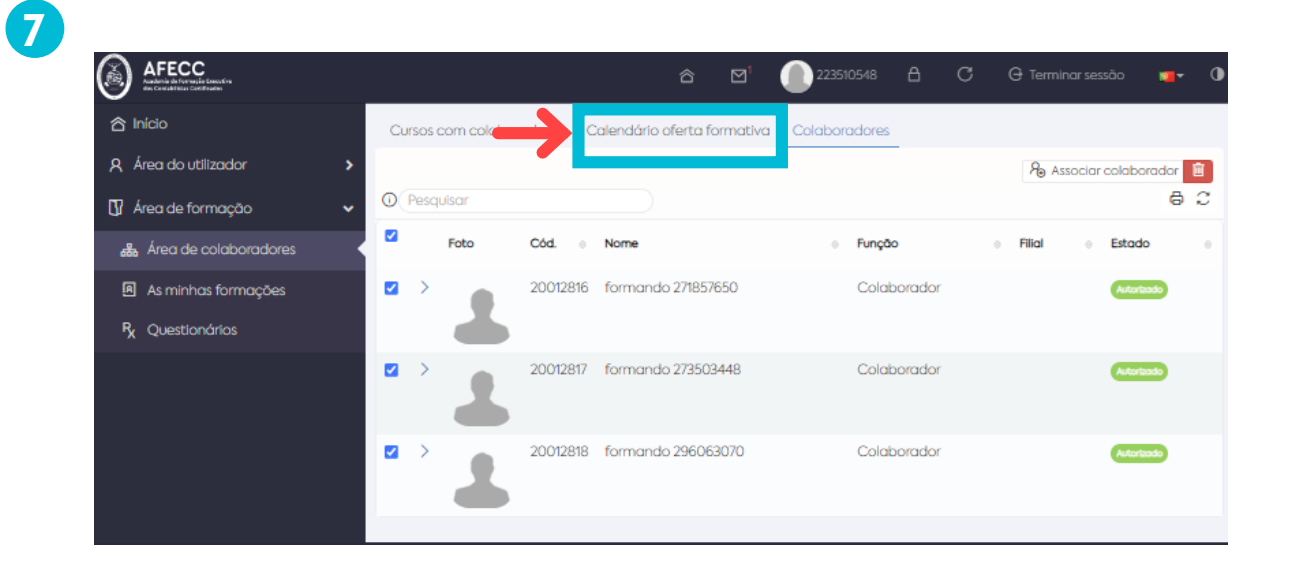

8. Na tab "Calendário Oferta formativa" é possível a inscrição dos colaboradores nas sessões agendadas, devendo selecionar a sessão pretendida, podendo pesquisar por temas ou descrições.

8

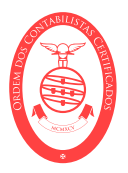

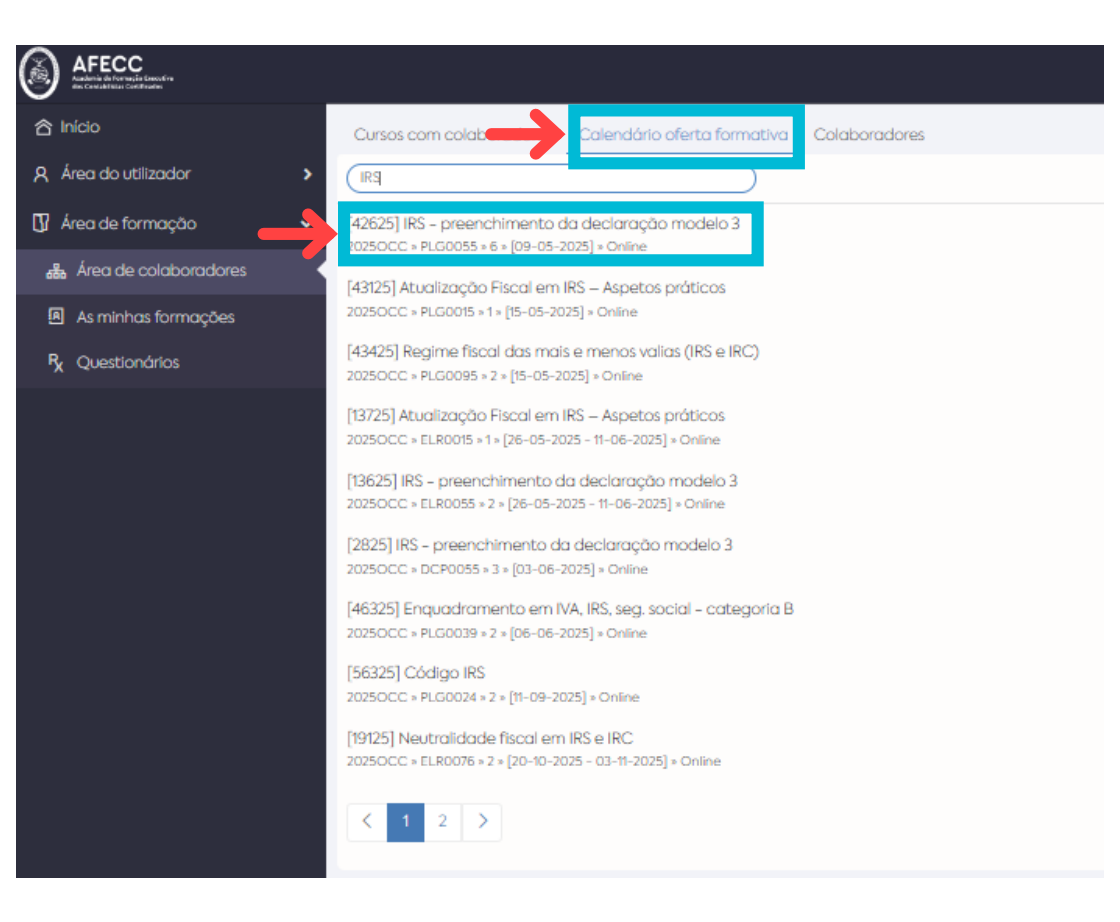

9. Quando selecionado o curso

10. Devem ser selecionados quais os colaboradores que devem ser inscritos na formação.

6

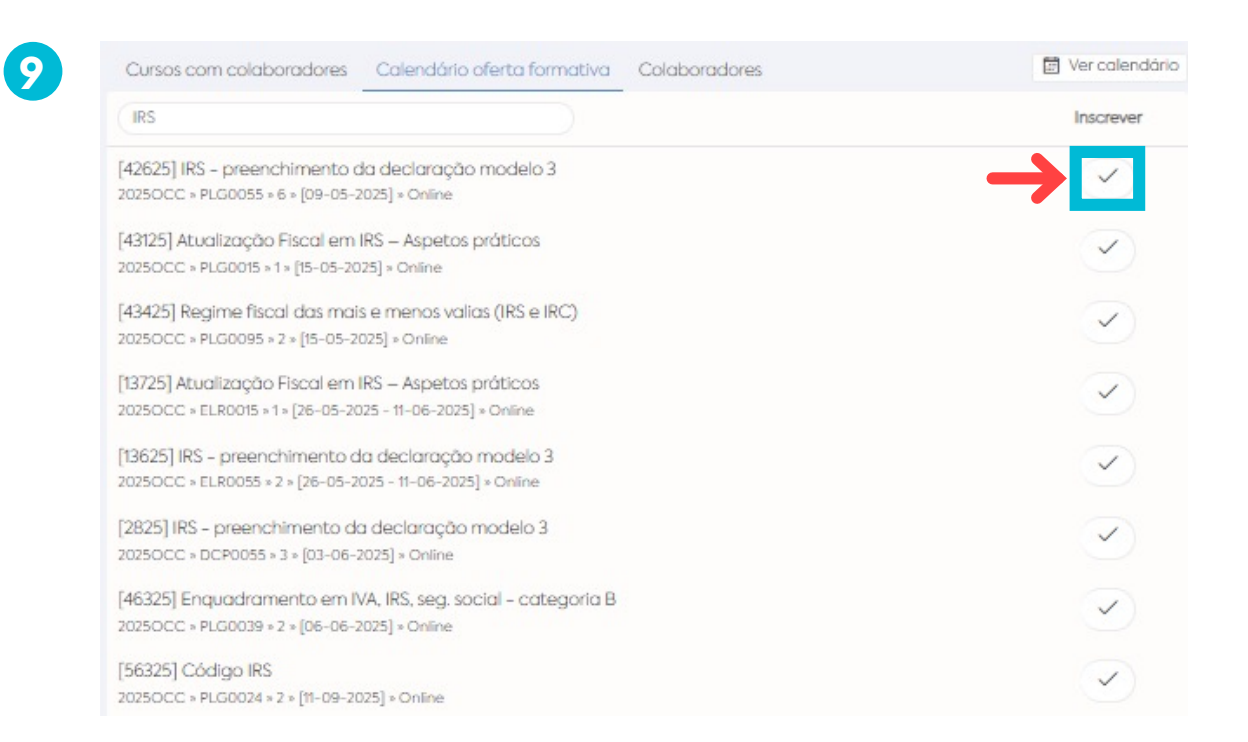

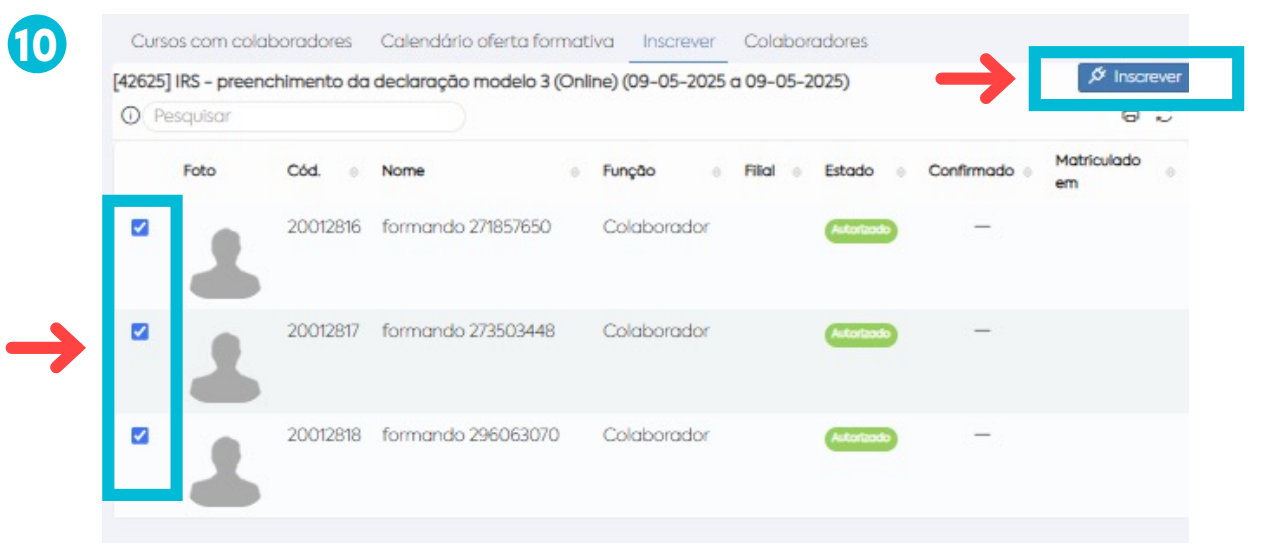

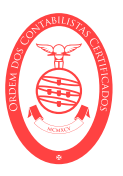

11. Deve ser confirmado a inscrição do colaborador

12. Após a inscrição, o colaborador fica com acesso à formação selecionada.

13. Para aceder ao portal AFECC, o colaborador (que não seja CC) deve utilizar como utilizador o seu NIF e a password o seu NIF, tendo acesso à área pessoal onde iniciará a frequência nas ações de formação (Manual de acesso à Formação).

> Questões adicionais contacte 800 200 075 ou formacao@occ.pt

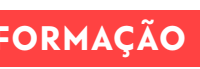

13

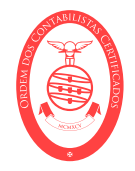

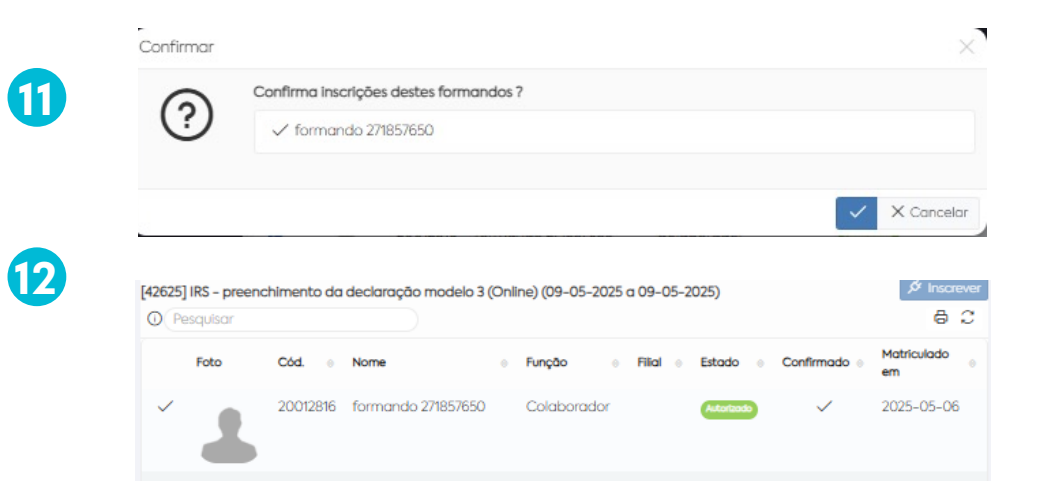

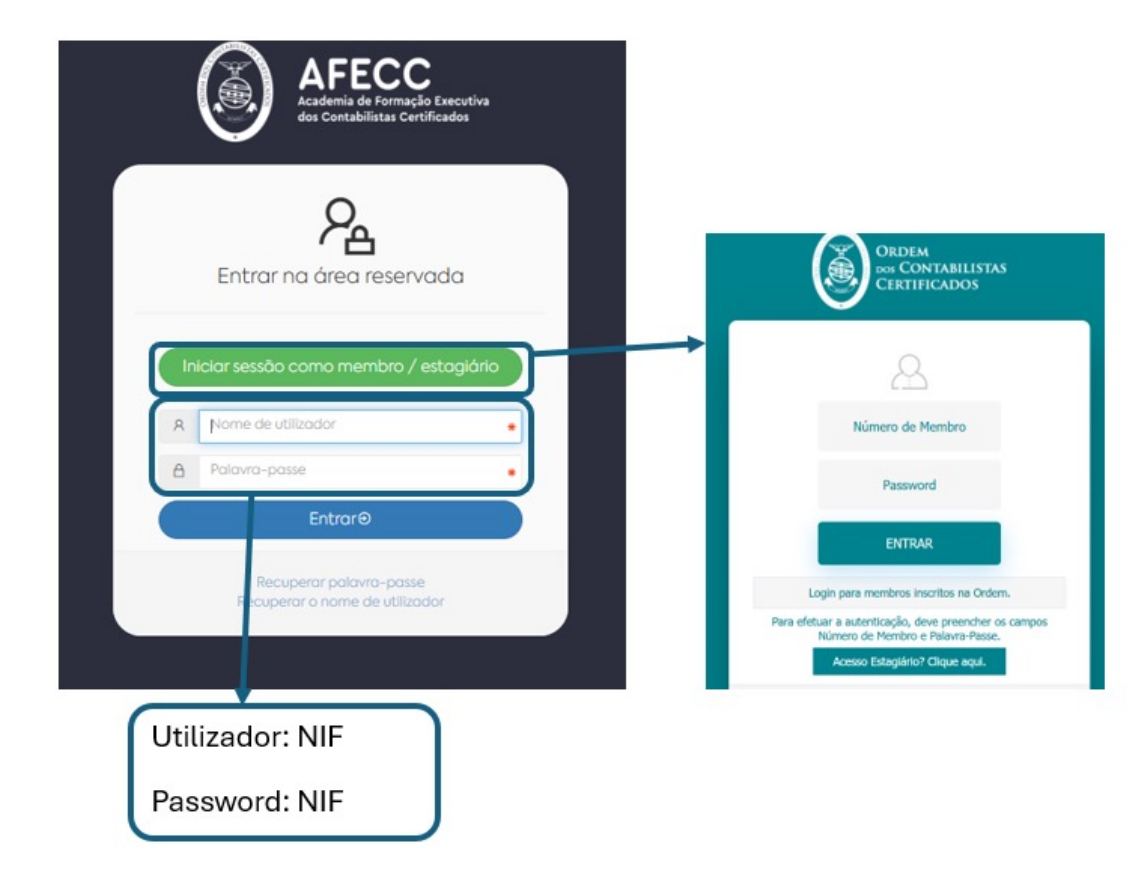